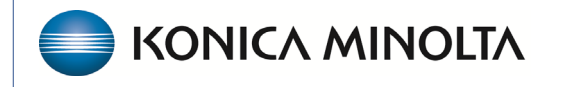

HEALTHCARE IT

## **Symmetry Mini PACS**

## **Feature Summary**

**Configure Password Requirements** 

©2023 Konica Minolta Healthcare Americas, Inc.

1. On the navigation menu , select **SETUP > OFFICE > COMPANY > PASSWORD MGT**.

| GFFICE-                                                                          | EA Activated 👌                                                                          |
|----------------------------------------------------------------------------------|-----------------------------------------------------------------------------------------|
| COMPANY MARKET FACILITY MODALITY MODALITY ROOM NOTIFICATION TASKS EX             |                                                                                         |
| Code * MC Name * My Rede Company Timezone * US/Eastern V Enable LDAP             | Enable RCopia Service Enable Payment Gateway Trigger Routing on Study Flag Changed SAVE |
| GENERAL SETTINGS APP SETTINGS REASON CODES MRN INFORMATION ACCESSION INFORMATION | AE FILTER HL7 PASSWORD MGT. MODIFIERS LINK ENCRYPTION                                   |
| Password Penuirements                                                            | Other Settions                                                                          |
|                                                                                  | SAVE SAVE                                                                               |
| Password Must Be between 8 and 30 Characters                                     | 'User Must Change Password on Next Login' Is Checked by Default                         |
| Passwords Must Contain Uppercase Letters                                         | Force Users to Reset Their Password on a Set Schedule                                   |
| Passwords Must Contain Lowercase Letters                                         | Apply Password Requirements to Patient Portal                                           |
| Passwords Must Contain Numbers                                                   |                                                                                         |
| Passwords Must Contain Symbols or Special Characters                             |                                                                                         |

2. Select the password requirement settings that users must follow when setting up their Symmetry Mini PACS passwords.

| Password Requirements                                |   |                                                                                   |
|------------------------------------------------------|---|-----------------------------------------------------------------------------------|
| Password Must Be between 8 and 30 Characters         | - | Type a minimum and maximum number<br>of characters that passwords can<br>contain. |
| Passwords Must Contain Lowercase Letters             | ٦ | Select if passwords must contain                                                  |
| Passwords Must Contain Numbers                       |   | uppercase letters, lowercase letters,                                             |
| Passwords Must Contain Symbols or Special Characters |   | number and/or special characters.                                                 |
|                                                      |   |                                                                                   |

## 3. Select other requirements.

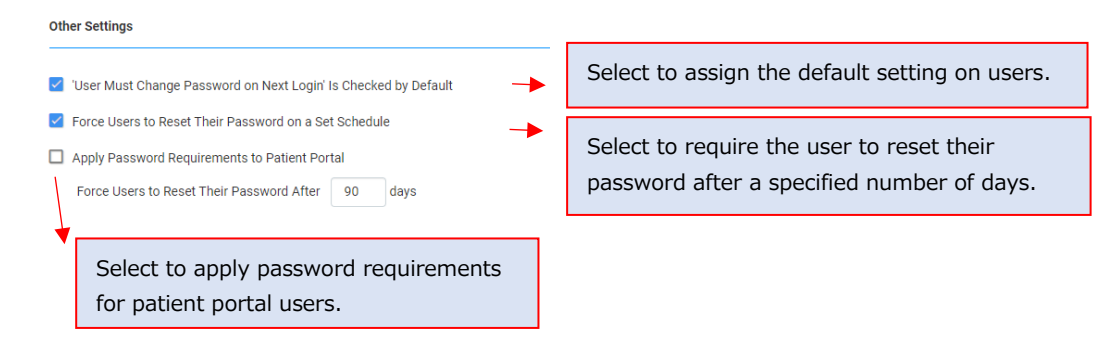

4. Select **SAVE**.

| ■ OFFICE-                                                                                                    | EA Activated 🔿 |  |
|----------------------------------------------------------------------------------------------------|----------------|--|
| COMPANY MARKET FACILITY MODALITY MODALITY ROOM NOTIFICATION TASKS EXAMAUTHORIZATION STUDYFLAG MONTHLY GOALS MACRO NOTES                                   |                |  |
| Code * MC Name * My Rede Company Timezone * US/Eastern 🗸 🗈 Enable LDAP 🗋 Enable RCopia Service 🗋 Enable Payment Gateway 🗋 Trigger Routing on Study Flag C | Changed SAVE   |  |
| GENERAL SETTINGS APP SETTINGS REASON CODES MRN INFORMATION ACCESSION INFORMATION AE FILTER HL7 PASSNORD MGT. MODIFIERS LINK ENCRYPTION                    |                |  |
| Password Requirements Other Settings                                                                                                    | SAVE           |  |
| Password Must Be between 8 and 30 Characters 22 'User Must Change Password on Next Login' is Checked by Default                                           |                |  |
| Passwords Mast Contain Uppercase Letters 😨 Fonce Users to Reset Their Password on a Set Schedule                                                          |                |  |
| Passwords Mast Contain Lowercase Letters Apply Password Requirements to Patient Portal                                                                    |                |  |
| Passwords Mast Contain Numbers Force Users to Reset Their Password After 90 days                                                                          |                |  |
| Passwords Must Contain Symbols or Special Characters                                                                                                    |                |  |
|                                                                                                    |                |  |